## エクスプローラーを再起動する方法 -Windows 11 / 10

Windows 11 エクスプローラー

Windows 11 / 10 のエクスプローラーを再起動する方法を紹介します。

エクスプローラーは、デスクトップ・スタートメニューやタスクバー……といった画面の表示・操作を提供 するソフトウェアです。

エクスプローラーが動かなくなった、あるいはエクスプローラーの設定を反映したい! そんな場合に必要 なエクスプローラーの再起動方法を紹介します。

目次

エクスプローラーを再起動する方法は? タスクマネージャーを起動する エクスプローラーを再起動する コマンドプロンプトで再起動する場合 バッチファイルで再起動する場合 関連リソース Windows 11 エクスプローラー Windows 11 のエクスプローラーを再起動する方法は次の手順です。

タスクマネージャーを起動する

| task                    |            |
|-------------------------|------------|
| すべて アブリ ドキュメント 設定 その他 ~ |            |
| 2 しました ひまる検索結果          |            |
| タスクマネージャー<br>アブリ        | ~~~        |
| アプリ                     | タスク マネージャー |
| ④ タスク スケジューラ >          | アプリ        |
| フォルダー (5+)              | ☑ 關<       |

- 1. 検索フォームで [task] と検索し
- 2. [タスクマネージャー]を起動しましょう。

Windows 10 はタスクバーからタスクマネージャーを起動するのが便利です。

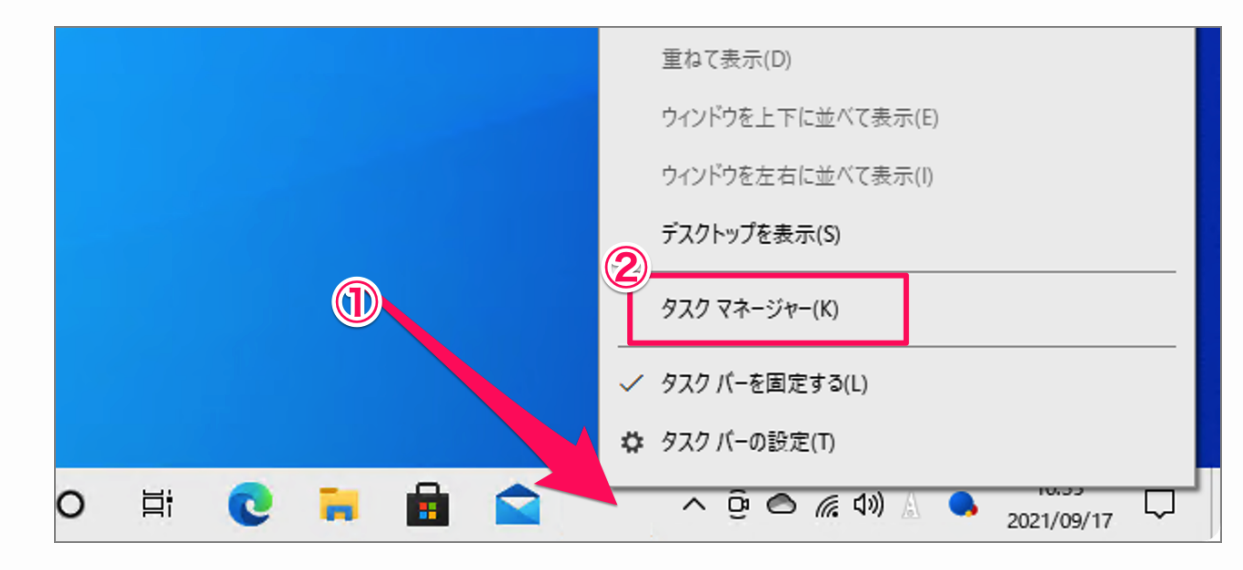

- 1. タスクバーの何もないところで右クリックし
- 2. [タスクマネージャー]を起動しましょう。

## エクスプローラーを再起動する

| № 920 ZX-ジヤ- – П X                       |           |         |             |        |  |
|------------------------------------------|-----------|---------|-------------|--------|--|
| ファイル(F) オプション(O) 表示(V)                   |           |         |             |        |  |
| プロセス パフォーマンス アプリの履歴 スタートアップ ユーザー 詳細 サービス |           |         |             |        |  |
| ^                                        | 1%        | 25%     | 1%          | 0%     |  |
| 名前 状態                                    | CPU       | メモリ     | ディスク        | ネットワーク |  |
| Shell Infrastructure Host                | 0%        | 5.1 MB  | 0 MB/%      | 0 Mbps |  |
|                                          | 070       | 0.4 MD  | 0 4 140 (54 | o Mil  |  |
| system                                   | 0%        | 0.1 MB  | 0.1 MB/秒    | 0 Mbps |  |
| ■ Windows スタートアップ アブリケーシ                 | 0%        | 0.7 MB  | 0 MB/秒      | 0 Mbps |  |
| ■ Windows セッション マネージャー                   | 0%        | 0.2 MB  | 0 MB/秒      | 0 Mbps |  |
| 🔟 Windows ログオン アプリケーション                  | 0%        | 1.2 MB  | 0 MB/秒      | 0 Mbps |  |
| > 🔯 wsappx                               | 0%        | 3.2 MB  | 0 MB/秒      | 0 Mbps |  |
| > 🔯 wsappx                               | 0%        | 6.3 MB  | 0 MB/秒      | 0 Mbps |  |
| 🐂 エクスフローラー                               | 0.1%      | 36.9 MB | 0 MB/秒      | 0 Mbps |  |
| ■ クライアント サーバー ランタイム プロセス                 | 0%        | 1.2 MB  | 0 MB/秒      | 0 Mbps |  |
| ■ クライアント サーバー ランタイム プロセス                 | 0%        | 0.9 MB  | 0 MB/秒      | 0 Mbps |  |
| 📷 コンソール ウィンドウ ホスト                        | 0%        | 5.3 MB  | 0 MB/秒      | 0 Mbps |  |
| > 🔯 サービス ホスト: Agent Activation           | 0%        | 2.9 MB  | 0 MB/秒      | 0 Mbps |  |
| > 🔯 サービス ホスト: Application Info           | 0%        | 0.9 MB  | 0 MB/秒      | 0 Mbps |  |
| > 図 #→ビフ ホフト・AV/CTD #→ビフ                 | <b>0%</b> | 1 1 MR  | ∩ MR/∌∿     | 0 Mbps |  |
| ○ 簡易表示(D) (D)                            |           |         |             |        |  |

タスクマネージャーです。

1. エクスプローラーを選択し

2. [再開]をクリックします。

これでエクスプローラーが再起動されます。

以上、Windows 11 のエクスプローラーを再起動する方法の解説は終了です。

その他の Windows 11 の設定と使い方をまとめていますので、ご参考にどうぞ。

Windows 11 の設定と使い方まとめ

コマンドプロンプトから再起動する方法です。

.. 検索フォームに「cmd」と入力し、「コマンドプロンプト」を起動します。

- ?. 「taskkill /f /im explorer.exe」を実行し、エクスプローラーを停止します。
- 3. 「start explorer.exe」を実行し、エクスプローラーを起動します。
- 1. これでエクスプローラーが再起動されます。

## 💷 วรุ่มหว่านว่าห

Microsoft Windows [Version 10.0.19043.1165] (c) Microsoft Corporation. All rights reserved.

C:¥Users¥rdp>taskkill /f /im explorer.exe エラー: ブロセス "explorer.exe" (PID 144) を強制終了できませんでした。 理由: アクセスが拒否されました。 成功: ブロセス "explorer.exe" (PID 7092) (は強制終了されました。

C:¥Users¥rdp>start explorer.exe

C:¥Users¥rdp>\_

taskkill /f /im explorer.exe
start explorer.exe

コマンドプロンプトの詳細は、Windows 11 コマンドプロンプトを起動する方法をご覧ください。

バッチファイルを作成して、エクスプローラーを再起動する方法です。

2023/07/20 15:21 エクスプローラーを再起動する方法 - Windows 11 / 10 - PC設定のカルマ

| #0 <b>(1</b> |                 |           |                                 |
|--------------|-----------------|-----------|---------------------------------|
| <b>U</b>     | 88 表示           | >         |                                 |
|              | 1↓ 並べ替え         | >         |                                 |
|              | ○ 最新の情報に更新      |           |                                 |
| 2            | ⊕ 新規作成          | >         | フォルダー                           |
|              | 2) ディスプレイ設定     |           | ▶ ショートカット                       |
|              | ⊿ 個人用設定         |           | Microsoft Access Database       |
| -            | ▼ ターミナルで閉く      |           | 🛋 ビットマップ イメージ                   |
| -            |                 |           | 💼 Microsoft Word 文書             |
|              | 6. その他のオブションを表示 | Shift+F10 | Microsoft Access Database       |
|              |                 |           | 😥 Microsoft PowerPoint プレゼンテーショ |
|              |                 |           | Microsoft Publisher Document    |
|              |                 |           | 💼 リッチ テキスト形式                    |
|              |                 | 3         |                                 |
|              |                 |           | 💼 Microsoft Excel ワークシート        |
| /            |                 |           | 🧫 圧縮 (zip 形式) フォルダー             |

- 1. デスクトップの何もないところで右クリックし
- 2. マウスカーソルを「新規作成」→
- 3. 「テキストドキュメント」を選択しましょう。

[バッチファイル]を作成する。

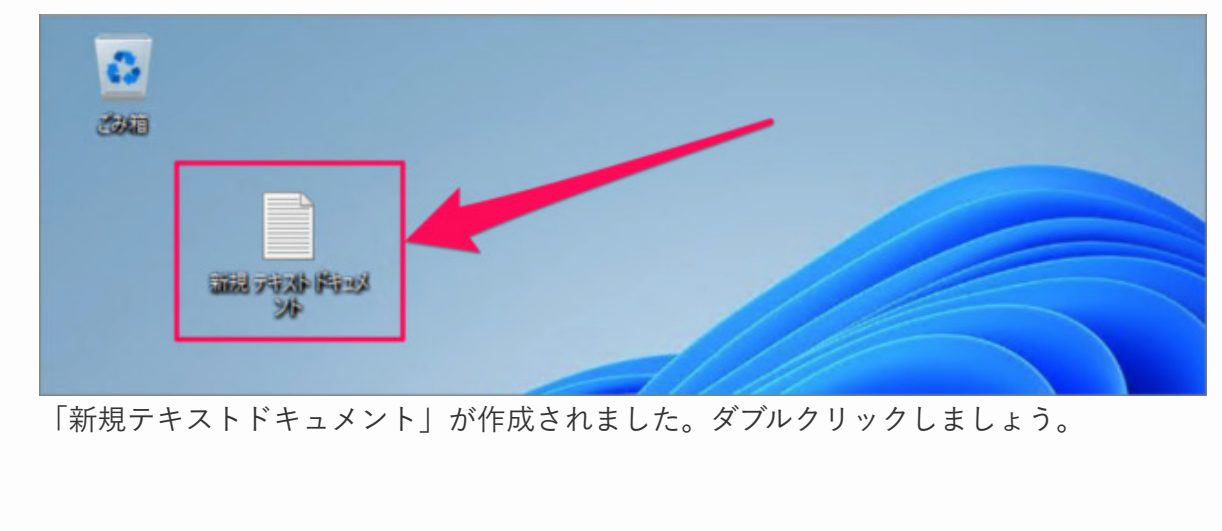

[バッチファイル] を編集する。

| ファイル 編集                          | 表示                     |  |  |
|----------------------------------|------------------------|--|--|
| taskkill /f /i<br>start explorer | m explorer.exe<br>.exe |  |  |
|                                  |                        |  |  |

taskkill /f /im explorer.exe
start explorer.exe

このように編集しましょう。上で解説した「コマンドプロンプト」で実行するコマンドと同じです ね。

## [バッチファイル]を保存する。

| 📋 *新規 テキスト ドキ | トュメント - メモ帳  |  |  |
|---------------|--------------|--|--|
| ファイル          | 表示           |  |  |
| 新規            | Ctrl+N       |  |  |
| 新しいウィンドウ      | Ctrl+Shift+N |  |  |
| 開く            | Ctrl+O       |  |  |
| 保存            | Ctrl+S       |  |  |
| 名前を付けて保存      | Ctrl+Shift+S |  |  |
| ページ設定         |              |  |  |
| 印刷            | Ctrl+P       |  |  |
| 終了            |              |  |  |
|               |              |  |  |

- 1. 上部タブ「ファイル」を選択し
- 2. 「名前を付けて保存」をクリックしましょう。

| 📋 名前を付けて保存                                        |                     |     |                                           | ×         |
|---------------------------------------------------|---------------------|-----|-------------------------------------------|-----------|
| $\leftrightarrow$ $\rightarrow$ $\sim$ $\uparrow$ | ■ > PC > デスク        | ~ C | アンション・ション・ション・ション・ション・ション・ション・ション・ション・ション | 検索        |
| 整理 ▼ 新しい7                                         | D                   |     |                                           | ≣ • 💡     |
| ✓ ■ PC                                            | ▲ 4前 个              |     | 更新日時                                      | 種類        |
| > 🛓 ダウンロード                                        | ■ 新規 テキスト ドキュメント    |     | 2022/05/15                                | 14:14 テキス |
| > 🛄 デスクトップ                                        |                     |     |                                           |           |
| > 📑 ドキュメント                                        |                     |     |                                           |           |
| > 🔀 ピクチャ                                          |                     |     |                                           |           |
| > 🛂 ८५७४                                          |                     |     |                                           |           |
| > 🕖 হ্র-ジック                                       |                     |     |                                           |           |
| ファイル名(N):                                         | RestartExplorer.bat |     |                                           | ~         |
| ファイルの種類(T):                                       | すべてのファイル            |     |                                           | ~         |
| ▲ フォルダーの非表示                                       | エンコード: UTF-8        | ~   | く<br>保存(S)                                | キャンセル     |

- 1. 保存する場所を選択(ここでは「デスクトップ」)
- 2. ファイル名を入力(ここでは「RestartExplorer.bat」)、ファイルの種類「すべてのファイル」を選択し
- 3. 「保存」をクリックします。

| 0                                     |           |  |
|---------------------------------------|-----------|--|
| data                                  |           |  |
| · · · · · · · · · · · · · · · · · · · |           |  |
| (MHACHATHAGUSAHA                      |           |  |
| これでバッチファイル                            | の作成は完了です。 |  |

このファイルをダブルクリックすることで、エクスプローラーを再起動することができます。

その他の使い方や設定はこちらをご覧ください。

Windows 11 の設定と使い方まとめ

Windows 10 の設定と使い方まとめ